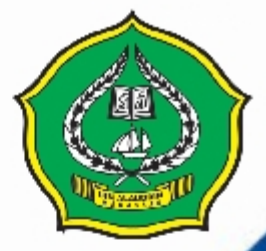

# PEDOMAN SISTEM INFORMASI REGISTRASI DAN HERRIGISTRASI

## UNIVERSITAS ISLAM NEGERI ALAUDDIN MAKASSAR 2011

### • VISI

Pusat Pencerahan dan Transformasi Ipteks Berbasis Peradaban Islam

## MISI

- Menciptaan atmosfir akademik yang kondusif bagi peningkatan mutu perguruan tinggi dan kualitas kehidupan bermasyarakat.
- Menyelenggarakan kegiatan pendidikan, penelitian, dan pengabdian masyarakat yang merefleksikan kemapanan integrasi antara nilai ajaran Islam dengan ilmu pengetahuan, teknologi, dan seni (ipteks), dan
- 3. Mewujudkan universitas yang mandiri, berkarakter, bertata kelola baik dan berdaya saing menuju universitas riset dengan mengembangkan nilai spritual dan tradisi keilmuan

## • TUJUAN

- 1. Menghasilkan produk intelektual yang bermanfaat dan terbangunnya potensi insani yang kuat dengan mempertimbangkan kearifan lokal.
- 2. Terwujudnya kampus sebagai pusat pendidikan, penelitian, dan pengabdian kepada masyarakat yang berbasis integrasi keilmuan.
- 3. Terciptanya sistem manajemen, kepemimpinan, dan kelembagaan yang sehat serta terwujudnya tata ruang, lingkungan, dan iklim kampus yang islami, dan
- 4. terwujudnya jejaring kerjasama dengan lembaga lokal, nasional dan internasional.

### • SASARAN

- 1. Meningkatnya jumlah lulusan yang mengabdi dan berkarya di masyarakat.
- Meningkatkan kualitas peran UIN Alauddin dalam pembangunan kehidupan sosial kemasyarakatan.
- 3. Meningkatkan daya saing kurikulum melalui integrasi keilmuan.
- 4. Meningkatkan kompentesi dosen.
- 5. Meningkatkan kegiatan pengabdian kepada masyarakat.
- 6. Meningkatkan kualitas sistem manajemen, kepimpinan, dan kelembagaan yang sehat serta terwujudnya tata ruang, lingkungan, dan iklim kampus yang islami.
- 7. Meningkatkan kualitas dan kuantitas networking dengan lembaga eksternal.

## Sistem Informasi Registrasi dan Herregistrasi

Panduan Bagi Operator

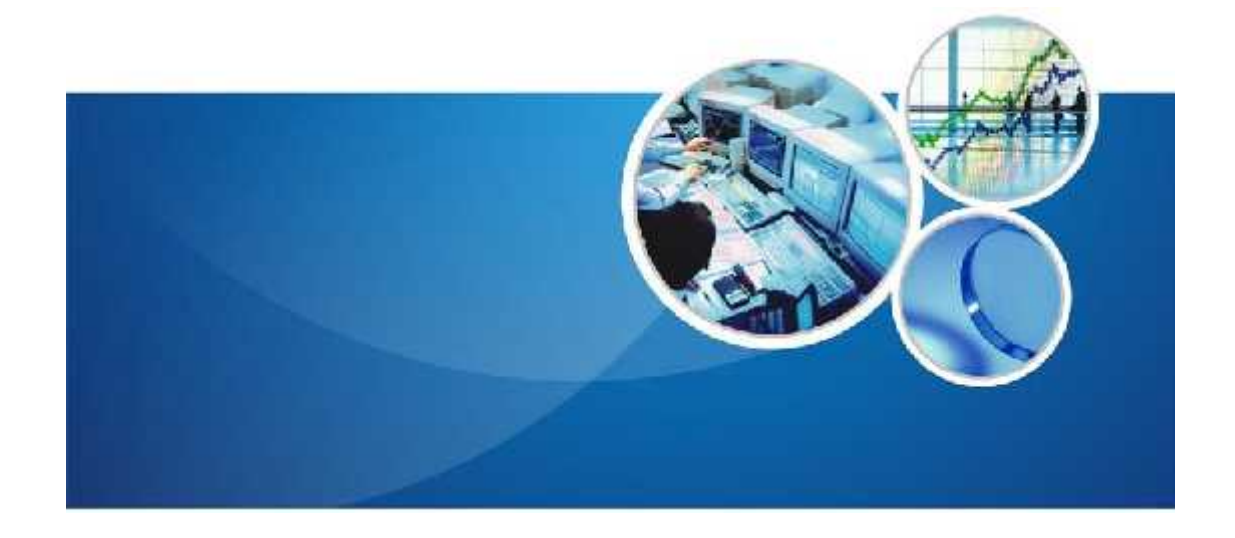

## UNIVERSITAS ISLAM NEGERI ALAUDDIN MAKASSAR

## **DAFTAR ISI**

| DAFTAR ISI                       | 2  |
|----------------------------------|----|
| 1 PENDAHULUAN                    | 3  |
| 1.1 Identifikasi                 | 3  |
| 1.2 Gambaran Sistem              | 3  |
| 1.3 Tentang Dokumen              | 3  |
| 2 HALAMAN LOGIN                  | 4  |
| 3 PEMBAYARAN                     | 5  |
| 3.1 Pembayaran Mahasiswa         | 6  |
| 3.2 Verifikasi Pembayaran        | 7  |
| 3.3 Batal Pembayaran             | 8  |
| 3.4 Histori Pembayaran           | 8  |
| 3.5 Cetak Ulang Kuitansi         | 8  |
| 3.6 History Pembayaran Operator  | 8  |
| 3.7 Laporan Pembayaran           | 9  |
| 3.8 Import Rekap Pembayaran Bank | 10 |
| 4 PEMBAYARAN SUMBANGAN           | 10 |
| 4.1 Sumbangan                    | 11 |
| 4.2 Cetak Ulang Sumbangan        | 12 |
| 4.3 Batal Sumbangan              | 13 |
| 4.4 Verifikasi Sumbangan         | 13 |
| 4.5 Unverifikasi Sumbangan       | 14 |
| 4.6 Histori Sumbangan            | 14 |
| 5 REFERENSI PEMBAYARAN           | 14 |
| 5.1 Periode                      | 15 |
| 5.2 Bank                         | 16 |
| 5.3 Jenis Biaya                  | 17 |
| 5.4 Jenis Pembayaran             | 17 |
| 5.5 Setting Pembayaran           | 18 |
| 6 REFERENSI AKADEMIK             | 18 |
| 6.1 Jenjang                      | 19 |
| 6.2 Fakultas                     | 20 |
| 6.3 Prodi                        | 20 |
| 6.4 Data Mahasiswa               | 20 |
| 6.5 Gelombang                    | 20 |
| 6.6 Jalur Masuk                  | 20 |
| 6.7 Jenis Periode                | 20 |

## 1 PENDAHULUAN

#### 1.1 Identifikasi

Sistem Informasi Registrasi dan Herregistrasi dapat diakses melalui internet. Hal ini dimaksudkan untuk mempermudah pengguna untuk mengakses dari mana saja mereka berada, dengan syarat mereka dilengkapi dengan komputer berkoneksi internet.

#### 1.2 Gambaran Sistem

Sistem Informasi Registrasi dan Herregistrasi Pembayaran merupakan sistem informasi berbasis web yang dikembangkan untuk meningkatkan kualitas penyelenggaraan kegiatan pembayaran mahasiswa.

#### **1.3 Tentang Dokumen**

Dokumen Software User Manual ini merupakan petunjuk penggunaan bagi operator web Sistem Informasi Registrasi dan Herregistrasi. Di dalamnya menerangkan bagaimana cara menggunakan menu-menu yang ada secara fungsional selain pengaksesan informasi-informasi lainnya.

## 2 HALAMAN LOGIN

Untuk dapat mengakses menu-menu pada sistem informasi finansi, lakukan login terlebih dahulu.

Langkah-langkah untuk melakukan Login adalah sebagai berikut :

- 1. Ketikkan nama URL pada halaman browser.
- 2. Selanjutnya akan muncul halaman Login. Masukkan *username* pada field Username dan *password* pada field Password, seperti pada gambar di bawah.

| 226      | GAMATE CHNO                            |
|----------|----------------------------------------|
|          | Sistem Informasi Anggaran dan Keuangan |
| Usemam   | e stminot                              |
| Passwore | (Logn)                                 |
|          | <u> </u>                               |
|          |                                        |

- 3. Kemudian tekan tombol tombol Login.
- 4. Apabila proses Login berhasil, maka akan masuk pada halaman depan seperti pada gambar di bawah.

| 1 linme                           |                                                                                                    |                                                                                                    |                  |                    |                      |
|-----------------------------------|----------------------------------------------------------------------------------------------------|----------------------------------------------------------------------------------------------------|------------------|--------------------|----------------------|
| Menu                              | Monu                                                                                                    |                                                                                                    |                  |                    |                      |
| Menejernen Referensi              | Wenu                                                                                                    |                                                                                                    |                  |                    |                      |
| Keferenci Akaden X.               |                                                                                                    |                                                                                                    |                  |                    |                      |
| Radioraneae Factaria              |                                                                                                    | -                                                                                                    | -                |                    | -                    |
| Referensi Pembeyeren              |                                                                                                    |                                                                                                    |                  |                    |                      |
| Keferensi Dudget                  |                                                                                                    |                                                                                                    |                  |                    |                      |
| Reference Seggistern              | Readings                                                                                                    | Antomedi Alexaniki                                                                                                    | Deterant Enges   | To formati         | Cotoroosi Budar      |
| Settion                           | Destinational.                                                                                                    |                                                                                                    | - Hereiter       | Furtherse un       | in the second second |
| Ducgeting                         |                                                                                                    |                                                                                                    |                  |                    |                      |
| Anggeten Keglelen<br>Non-bücgeter | -                                                                                                    | 1                                                                                                    |                  | -                  | A-1                  |
| Penualeia » Tranuakui             |                                                                                                    | - 63                                                                                                    |                  |                    | (h-1)                |
| Permayaran                        | and the second second se |                                                                                                    |                  |                    |                      |
| umai                              | Poloranai Arggoria                                                                                                    | Ecting                                                                                                    | F: righting      | Anggarian Kegitran | Recordation          |
| Legisten                          |                                                                                                    |                                                                                                    |                  | K) hudges          | Trainsteal           |
| Prolog                            |                                                                                                    | Lowen and the state of the state of the stat |                  |                    |                      |
| Pah                               | -                                                                                                    | L. V.                                                                                                    | 1                |                    | pth                  |
| Pernaayeran<br>Somhangan          | 10 Mel                                                                                                    |                                                                                                    | <u> </u>         | 100                |                      |
| Manajamen Referensi<br>BLU        | Pambayar                                                                                                    | locaut                                                                                                    | 000000           | Onofing            | 070                  |
| Leparen Kesengen                  |                                                                                                    |                                                                                                    |                  |                    |                      |
| Report                            |                                                                                                    |                                                                                                    |                  | 10000              | (                    |
| Pencasjian                        | 1000                                                                                                    | 100                                                                                                    | <b>1</b>         | *****              | 2 mg                 |
| /riggeren Segieten                |                                                                                                    |                                                                                                    |                  | 0                  | 1                    |
| Management Percif, Inte           |                                                                                                    |                                                                                                    |                  |                    | -weath               |
| Rasin Kolangon                    | Pembayaran<br>Siimboogon                                                                                                    | Manajemen<br>Enterneni BLI                                                                                                    | Loporan Keuangar | Report             | Pengqajor            |
|                                   |                                                                                                    |                                                                                                    |                  |                    |                      |
|                                   | Annoamn Komaten                                                                                                    | Nanajaman<br>Ponno da                                                                                                    |                  |                    |                      |

Sistem Informasi Anggaran dan Keuangan terdiri atas berbagai menu, diantaranya :

•

Referensi Pembayaran

•

Pembayaran

## **3 PEMBAYARAN**

Menu ini digunakan untuk mengelola data-data transaksi pembayaran mahasiswa. Data transaksi pembayaran mahasiswa ini meliputi Export Tarif, Export Tarif Pendaftaran, Histori Export Tarif Pendaftaran, Import Rekap Pembayaran Bank, Validasi Rekap Pembayaran Bank.

Pembayaran Sumbangan

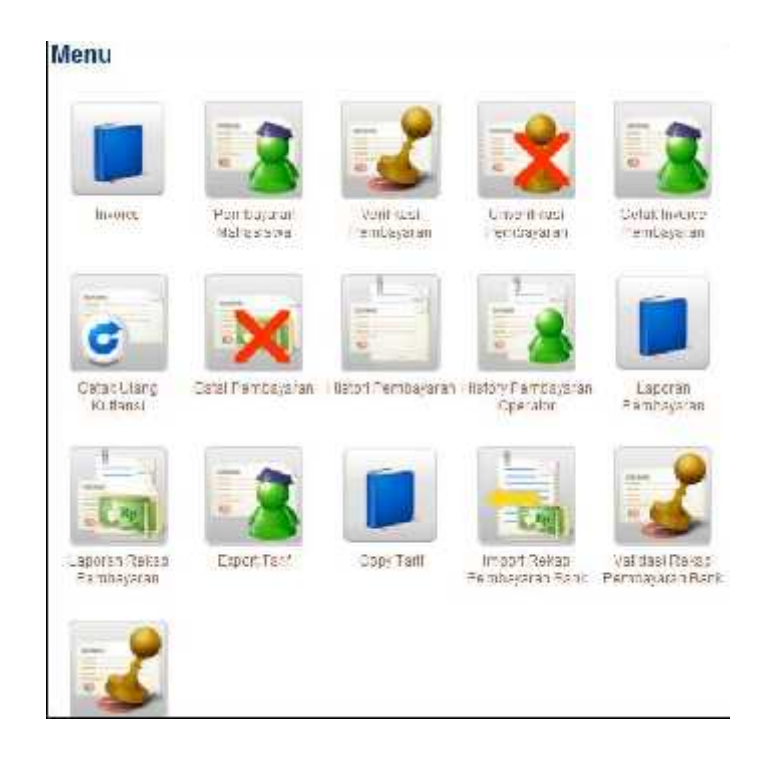

#### 3.1 Pembayaran Mahasiswa

Menu ini digunakan untuk mengelola pembayaran yg dilakukan oleh mahasiswa, baik mahasiswa baru maupun lama. Submodul ini mengacu pada Setting Pembayaran dan diikuti dengan proses cetak kuitansi.

Langkah-langkah untuk menyimpan transaksi pembayaran:

- 1. Pilih menu **Pembayaran** → **Pembayaran Mahasiswa**.
- 2. Tekan tombol **Cari** pada for pencarian, untuk mencari data mahasiswa yang ingin melakukan pembayaran.

| Pencarian       |  |  |
|-----------------|--|--|
| NIM/No Les/Nama |  |  |

3. Akan muncul popup list data mahasiswa. Pilih nama mahasiswa yang ingin melakukan pembayaran

dengan mengklik tombol 🖾. Atau *user* bisa mencarinya pada form pencarian yang disediakan.

| List Mahasiswa                 |            |               |       |
|--------------------------------|------------|---------------|-------|
| Cari                           |            |               |       |
| NBM/No Tes/Noma                | 6060.060   |               |       |
|                                | Tampikan » |               |       |
|                                |            |               |       |
| 55 5 <b>1-1</b> det <b>1</b> 5 | 29         |               |       |
| NOMOR NO TES                   | 800        | NAMA          | AR.91 |
| 1                              | 00001003   | NINGTYAS YULI |       |

4. Akan muncul form pembayaran. Pilih periode saat pembayaran dilakukan, pilih jenis pembayaran yang akan dilakukan, lalu isikan jumlah uang yang dibayarkan.

| 124       |                        |              |               |                 | 00001003            |             |              |
|-----------|------------------------|--------------|---------------|-----------------|---------------------|-------------|--------------|
| ana       |                        | MINGTYNS Y   | ίũ.           |                 |                     |             |              |
| a-spant S | iter:                  |              |               |                 | CISSA               | 8           |              |
| lui a fai | NOR WAR                |              |               |                 | Garanti             |             |              |
| ense      |                        |              |               |                 | (200aer)            | 5976        | ĺ.           |
| onis Pomi | bayaran                |              |               |                 | Perdensia           | 307 ×       |              |
| ekunan ga | n Perropyaran          | Simbargan    |               |                 | 0.570000.00         |             |              |
|           | Anterio A              | AN HAN BRI   | DRAWSHOW HER  | -40-044803-0440 | H-5. K/(7)+<br>]+-] | 450<br>(90) | Certeralisti |
| 1         | 1411 Lenap             | 500,00       | 503,00        | 0.141           | 220 140             | 0,00        | 1            |
| 2         | Evinze-siste<br>F 1M   | 60,03        | 9,90          | C,C0            | 6,00                | 85.05       | 1            |
| 3         | SDD Telep              | 1,000,000,00 | 1.000.000.00} | 6,00            | 1000,000,000        | 0,00        | 1            |
| 4         | Prototicant<br>(0.8K8) | τυ φ         | 1,12          | L 011           | 0.00                | 9,00        | L            |
|           | Total                  | 000,500,00   | 00.000.000    | 0.06            | 000,500,00          | 10.00       |              |

5. Jika berhasil akan muncul seperti gambar di bawah ini:

| Proses berhasil dengan Nom | or Kuitansi 2010.000003, 2010.000004 |
|----------------------------|--------------------------------------|
|                            | 🕒 Cetak Kurana 🦾 Cetak Kur           |
|                            |                                      |

6. Untuk mencetak kuitansi dalam bentuk *hardcopy* tekan tombol **Cetak Kuitansi** seperti gambar di atas. Lalu klik OK untuk mencetak.

#### 3.2 Verifikasi Pembayaran

Menu ini digunakan untuk memverifikasi pembayaran yang baru dilakukan.

Langkah-langkahnya sebagai berikut:

- 1. Pilih menu Pembayaran  $\xrightarrow{\rightarrow}$  Verifikasi Pembayaran.
- 2. Cari nama mahasiswa yang pembayarannya ingin diverifikasi. Prosesnya sama seperti pada menu **Pembayaran Mahasiswa**.
- 3. Untuk memilihnya tekan tombol 🧖. Prosesnya sama seperti pada menu **Pembayaran Mahasiswa**.
- 4. Akan muncul form seperti gambar di bawah, klik tombol **Verifikasi** untuk memverifikasi pembayaran. Verifikasi Pembayaran

| Rencer           | ien<br>ayaran               |                    |                   |                      |  |  |
|------------------|-----------------------------|--------------------|-------------------|----------------------|--|--|
|                  |                             | Tanıplikan o       |                   |                      |  |  |
| Nama             | NINCTYAS Y                  | uu                 | No Tes            |                      |  |  |
| NUM              | 00001003                    |                    | No.<br>Pembayaran | 2010.000004          |  |  |
| Fakultas         | Valematika (<br>Pengetahuai | tan limu<br>n Alam | Status            | Bolum Diventikasi    |  |  |
| Program<br>Studi | HISIKA                      |                    | Tanggal           | 24 September<br>2010 |  |  |
| NOL674           | ITEMPEMERYZAN               | acontra (B>)       | POTONANN(RP)      | BAYAR (RP)           |  |  |
| E.               | S 11 Jetap                  | 1,903,000,90       | 0.00              | 1,960,000,90         |  |  |
|                  |                             |                    | lotal             | 1,000,000,00         |  |  |

#### 3.3 Batal Pembayaran

Menu ini digunakan untuk membatalkan pencatatan transaksi pembayaran, dengan catatan, pembayaran yang akan dibatalkan belum diverifikasi. Untuk membatalkan pembayaran, sebelumnya pengguna mencari dulu nama mahasiswa yang transaksinya ingin dibatalkan, kemudian pilih pembayaran mana yang ingin dibatalkan. Akan muncul form detail pembayaran tersebut, untuk membatalkan tekan tombol **Batal** yang ada form tersebut.

#### 3.4 Histori Pembayaran

Menu ini digunakan untuk melihat histori pembayaran dari seorang mahasiswa.

Langkah-langkahnya sebagai berikut:

- 1. Cari nama mahasiswa yang ingin dilihat histori pembayarannya, proses pencariannya sama seperti dijelaskan pada menu **Pembayaran Mahasiswa**.
- 2. Pilih mahasiswa yang ingin dilihat histori pembayarannya dengan mengklik tombol 🖾, prosesnya sama seperti pada menu **Pembayaran Mahasiswa**.

| 3. | Akan<br>form | nada k  | olom Aksi     |           |          |                   |                        | tamı<br>yar | วi<br>าง |
|----|--------------|---------|---------------|-----------|----------|-------------------|------------------------|-------------|----------|
|    |              | NIM     |               | 0000100   | 03       |                   |                        |             |          |
|    |              | Nama    |               | NINGTY    | AS YUU   | li i              |                        |             |          |
|    |              | Hakulta | 15            | Matemal   | lika dan | Imu Pengetahuan / | N.3.m                  |             |          |
|    |              | Program | m Studi       | FISIKA    |          |                   |                        |             |          |
|    |              |         |               |           |          |                   |                        |             |          |
|    |              | ACONCHE | KO PEMDARANAN | 9.861     | н        | JUNEY MUSYSING    | плитан сумпаматак расу | AKS         |          |
|    |              | 1       | 2101008016    | 2009/2010 | Gaupt    | Pendayanan SPP    | Z15 000,00 (           |             |          |

menampilkan histori pembayaran. untuk melihat detail pembayaran klik

tombol

#### 3.5 Cetak Ulang Kuitansi

Menu ini digunakan untuk mencetak ulang kuitansi pembayaran dalam bentuk hardcopy.

Langkah-langkahnya sama seperti saat kita ingin mencetak kuitansi pada menu Pembayaran Mahasiswa.

#### 3.6 History Pembayaran Operator

Menu ini digunakan untuk mencetak history pembayaran yang dilakukan oleh operator.

Langkah-langkah untuk dapat menggunakan menu ini sebagai berikut:

1. Pilih menu **Pembayaran**  $\rightarrow$  **History Pembayaran Operator**.

2. Tampilkan historynya dengan melakukan pencarian terlebih dahulu. Isikan salah satu atau lebih field yang disediakan pada form pencarian sebagai acuan pencarian, kemudian tekan tombol **Tampilkan**.

| Pencarian            |                                                                                                    |                                                              |           |               |          |       |
|----------------------|----------------------------------------------------------------------------------------------------|--------------------------------------------------------------|-----------|---------------|----------|-------|
| Pennie Lature        | - TTV (V [                                                                                                    | -                                                            |           |               |          |       |
| Operator             | Executions Advantages<br>and the Advantages<br>of the Advantage and the<br>Interface of the Advantages<br>and the Advantages<br>and the Advant | kans<br>yulung<br>pologi an Kalasa Ana<br>anawa Tan Kagapana |           |               |          |       |
| - 20003              | 01 + Assan<br>4/1<br>(6) + Duoles<br>Tamplican >                                                                                                    | == =<br> +  == +                                             |           |               |          |       |
|                      |                                                                                                    |                                                              | tin canal |               |          |       |
| HOUGH HO. PENDANISAH | FERIODE                                                                                                    | JESTS PEMBANARAN                                             | UNLATTER  | CHARTER (TOP) | OPERATOR | OCT-4 |
| 1 SHORDER            | most to react of                                                                                                    | Techosian D11                                                |           | 715 503,50    | ADDER    | 12    |
| 2 2101008018         | 2009/2010 Con(I)                                                                                                    | Perribcyaran SPP                                             |           | 7-5.505,50    | acmin    |       |

3. Untuk melihat detail history pembayaran, tekan tombol <sup>2</sup> pada kolom **Aksi**.

| Pencarian          |                                                                                                    |                                               |                       |         |       |
|--------------------|----------------------------------------------------------------------------------------------------|-----------------------------------------------|-----------------------|---------|-------|
| Peorte Latur       | 37V (X                                                                                                    |                                               |                       |         |       |
| Operator           | eternites, Administr<br>services, Administr<br>objecting Main data<br>brand - Liver Theory<br>register, der Franz<br>register, der Perent | an<br>Una<br>Spara Halsa wa<br>Ingana (ngapan |                       |         |       |
| i Engg3            | 0: [+] Annan  <br>4/il<br>W  +  Duoles  <br>Tampikan >-                                                                                   | ₹ == =<br>+  == =                             |                       |         |       |
|                    |                                                                                                    |                                               | Sa const              |         |       |
| IOWOR NO. PEMOWNEA | renose                                                                                                    | JENIS FEMERANDAN                              | UNLAR PERSON SAL (R*) | OFERMOR | DENAL |
| 1 20000018         | 305852010-Gericit                                                                                                    | Tembooan DD                                   | 715-002,00            | aguin   |       |
| 0 0404019149       | 2000/2110 Confil                                                                                                    | Perribostran SPP                              | 715,000,00            | 2000    | 1.00  |

4.

Untuk mencetak seluruh history yang dilakukan oleh seorang user, tekan tombol . Akan muncul kotak dialog **Print**, lalu tekan **OK**.

| stori Pembayara | n By Operator |
|-----------------|---------------|
|-----------------|---------------|

| Pen:  | saman        |                                                                                                    |                                                          |                        |          |    |
|-------|--------------|----------------------------------------------------------------------------------------------------|----------------------------------------------------------|------------------------|----------|----|
| ++181 | le orun      | -+ 5741,A +-                                                                                                    | Ξ.                                                       |                        |          |    |
| 1040  | der          | Administry - Admin<br>administry - Admin<br>ref - Narsa Anti<br>buccerting - Jacobi<br>Barresson - Barresson<br>registrum - Barresson<br>registrum - Barresson<br>registrum - Barresson | Sunt<br>Sprike<br>Sansus Kaharans<br>eensander Angesen – |                        |          |    |
| Tenc  | (w)          | 1 🔄 Second                                                                                                    | <u>.</u> 22:0 <u>.</u>                                   |                        |          |    |
|       |              | all                                                                                                    |                                                          |                        |          |    |
|       |              | to a third                                                                                                    |                                                          |                        |          |    |
|       |              | Tampilian >                                                                                                    |                                                          |                        |          |    |
|       |              |                                                                                                    |                                                          | () :=1-)               |          |    |
| -     | Hormon State | *****                                                                                                    | 2-112-09-000-00                                          | ALM IN PERMITABLE (PP) | Devenie. |    |
| 1     | 2101022016   | 2020/2010/0-5/1                                                                                                    | Pemberen 3PP                                             | 755 006,00             | admith   | 12 |
| X     | >241000010   | 20:850 0eaarp1                                                                                                    | Pendoses on Sec.                                         | 755000,00              | adation  | 2  |

#### 3.7 Laporan Pembayaran

Menu ini digunakan untuk mencetak laporan pembayaran ke dalam bentuk file Excel atau Rtf.

Langkah-langkahnya sebagai berikut:

1. Untuk menampilkan data pembayaran tertentu, pada *form* pencarian isikan data-data yang berkenaan dengan pembayaran tersebut, lalu klik **Tampilkan**. Jika berhasil maka data akan langsung ditampilkan, seperti gambar di bawah ini:

| 2. | Untuk m<br>klik tomb<br>dialog<br>penyimpa<br><b>OK</b> . | ielakuka<br>ol , aka<br>unti<br>inan, pil | Pencarian<br>Penode Tahun<br>Tanggal<br>an<br>uk<br>ih Pakutas<br>Program Studi | - S2MUA -<br>01 • Januari • 2010 •<br>ş/d<br>29 • September • 2010 •<br>Metematike dan Binu Pengelahuan A<br>- S2MUA - • | an                                              | ekspor ke<br>muncul<br>r<br><b>Save File</b> | file Excel,<br>kotak<br>nelakukan<br>lalu klik |
|----|-----------------------------------------------------------|-------------------------------------------|---------------------------------------------------------------------------------|----------------------------------------------------------------------------------------------------|-------------------------------------------------|----------------------------------------------|------------------------------------------------|
|    |                                                           |                                           |                                                                                 |                                                                                                    | Export X                                        | Cetak Rtf                                    |                                                |
|    |                                                           | NOMOR                                     | NO. PEMBAYARAN                                                                  | JUMLAH PEMBAYARAN (RP)                                                                                                   | POTONGAN (RP)                                   | JENIS BIAYA                                  |                                                |
|    |                                                           | 1                                         | 2101008016                                                                      | 715.000,00                                                                                                    | SF                                              | PP Tetap                                     |                                                |
|    |                                                           | 2                                         | 2101008016                                                                      | 715.000,00                                                                                                    | Ua                                              | ang Gedung                                   |                                                |
|    |                                                           | 3                                         | 2101008018                                                                      | 715.000,00                                                                                                    | SF                                              | PP Tetap                                     |                                                |
|    |                                                           | 4                                         | 2101008018                                                                      | 715.000,00                                                                                                    | Ua                                              | ang Gedung                                   |                                                |
| 3. | Untuk                                                     |                                           | 2 2101006016<br>3 2101008018<br>4 2101008018                                    | 7151 Cet<br>7151 Cet                                                                                                    | ak Rtf Uang Gedung<br>, akan mun<br>Uang Gedung | cul kotak dialo                              | g untuk                                        |
|    | melakuka<br>tombol m                                      | n eksp<br>nelakuka                        | or                                                                              | Ex Ex                                                                                                    | port XIs                                        | ke file<br>penyimpa                          | Rtf, klik<br>man, pilih                        |
|    | Save File                                                 | lalu klik                                 | « <b>OK</b> .                                                                   |                                                                                                    | Export &                                        | ls 🙆 Letak Rtf                               |                                                |
|    |                                                           | NONOR                                     | NO. PEMDAYARAN                                                                  | JUNEA I PENBAYARAN (RP)                                                                                                  | POTONCAN (RP)                                   | JENIS DUYA                                   |                                                |
|    |                                                           | 3                                         | 2101008016                                                                      | 715.000,00                                                                                                    | 3                                               | PP Tətap                                     |                                                |
|    |                                                           | 2                                         | 2101000016                                                                      | 715.000,00                                                                                                    | U                                               | ang Gedung                                   |                                                |
|    |                                                           | 3                                         | 2101008018                                                                      | 715 000,00                                                                                                    | 5                                               | PP Tetap                                     |                                                |
|    |                                                           | 20                                        | 2101008018                                                                      | 715 000 00                                                                                                    | 81                                              | and Gerlund                                  |                                                |

#### 3.8 Import Rekap Pembayaran Bank

Menu ini digunakan untuk meng-import rekap pembayaran dari bank. Langkah-langkah untuk dapat menggunakan menu ini sebagai berikut:

- 1. Pilih menu Import **Pembayaran**  $\stackrel{\rightarrow}{\rightarrow}$  **Rekap Pembayaran Bank**.
- 2. Isikan data-data yang diperlukan, kemudian tekan tombol Save.

| mport File  |                             |
|-------------|-----------------------------|
| Nomor Bukli | 123                         |
| Periode     | 2011/2012 - Genjil 🕝        |
| Keberangan  | Pembayaran SPP. Tetag       |
| Separator   | Semicolog [ ; ] *           |
| File CS∀    | Choose File. No file chasen |

## **4 PEMBAYARAN SUMBANGAN**

Menu ini digunakan untuk mengelola data-data yang berkenaan dengan pembayaran sumbangan mahasiswa. Pada menu ini pengguna bisa mencatat transaksi pembayaran sumbangan mahasiswa, mencetak kuitansi pembayaran sumbangan, melihat histori pembayaran sumbangan mahasiswa, membuat laporan rekap sumbangan mahasiswa atau membatalkan transaksi pembayaran sumbangan mahasiswa.

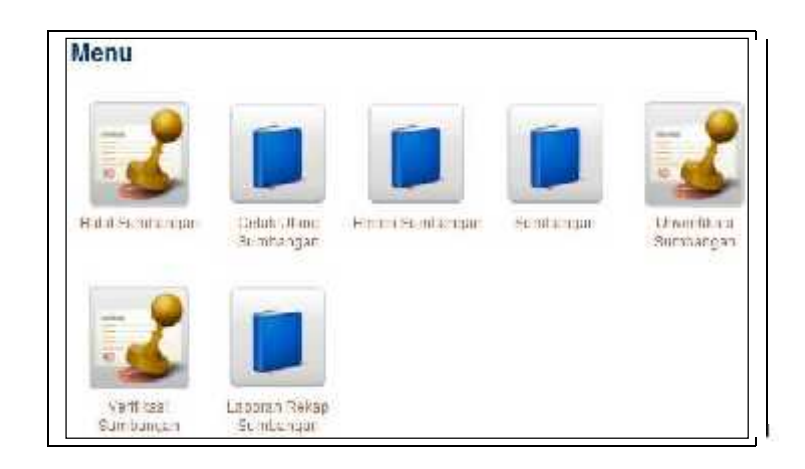

#### 4.1 Sumbangan

Menu ini digunakan untuk mengelola transaksi pembayaran sumbangan oleh mahasiswa.

Langkah-langkah untuk menambah sumbangan:

- 1. Pilih menu **Pembayaran Sumbangan** Sumbangan.
- 2. Untuk menambah sumbangan, berikut langkah-langkahnya:
  - Klik tombol **Cari** untuk mencari nama mahasiswa yang akan melakukan pembayaran sumbangan.

| Pencarian          |  |  |
|--------------------|--|--|
| NIM/Nomor Tes/Nama |  |  |

• Akan muncul popup data mahasiswa, pilih nama mahasiswa yang akan membayar

sumbangan dengan mengklik tombol 🧖. Bisa juga mencari mahasiswa berdasarkan NIM / Nomor Tes / Nama pada field yang disediakan.

| List Mahasiswa      |              |               |      |
|---------------------|--------------|---------------|------|
| Pencarian           |              |               |      |
| ND4/Nonior TosyNama | 00001003     |               |      |
|                     | (Tampikan *) |               |      |
| se e ttanit s       | 2.5          |               |      |
| HOMOR NO TEST       | N/M          | tinter.       | AKSI |
|                     | 10001003     | NINCIYAS YOLD | 0.0  |

• Detail histori pembayaran sumbangan akan muncul setelahnya. Pilih periode tahun saat pembayaran sumbangan berlangsung dan besar sumbangannya. Lalu klik tombol **Cetak**.

| No Tes                            |                     |                                         |
|-----------------------------------|---------------------|-----------------------------------------|
| NM                                |                     | 00001003                                |
| Narra                             |                     | NINGT YAS YULI                          |
| Fekultas                          |                     | Matematika dan ilmu Pengelahuan<br>Alam |
| Pencarian                         |                     | HS KA                                   |
| Sembangan yang hatus diba         | iyankan (Rip.)      | 3,400,000,00                            |
| Sumbangso yang telah diba         | yarkan (Rp.)        | 0,00                                    |
| Kekurangan Sumbangan yai<br>(Rp.) | ng harus cibayarkan | 0.00                                    |
| Penode                            |                     | 2010/2011 Genji 💌                       |
| ANGSTRAN                          | ACMINA (PP)         |                                         |
| Angsuran ke 2                     | 1.00                | e loop eo                               |
|                                   | Cetak               | $\rightarrow$                           |

Jika penambahan histori berhasil, maka akan muncul pesan informasi. Jika ingin mencetak

📄 Cetak Kuitansi

Letak suitan

kuitansi sumbangan dalam bentuk hardcopy, klik tombol

🕜 Proses berhasil dengan Nomor Kultansi 52010.000002

Akan muncul *dialog box* untuk mencetak, klik **Print** atau **Ok** untuk melanjutakan mencetak.

| Telah diberima dari            | WIGT YAS YULI                              | No Tea/NIM 1/000/1003                                                                                                    |             |
|--------------------------------|--------------------------------------------|----------------------------------------------------------------------------------------------------|-------------|
| Fakultas                       | Valornalitas dur litma Porgudicitaam Alom. |                                                                                                    |             |
| Program Stad                   | TISMA                                      | Status Selut Divertions                                                                                                    |             |
| Kewajikan Pembayaran Sumbangan | igp (1.400-000.00)                         |                                                                                                    |             |
| Yong Toleh Dibayarkan          | Rp. 0.00                                   |                                                                                                    |             |
|                                | n                                          |                                                                                                    |             |
| Denken (insia)                 |                                            |                                                                                                    |             |
| TANGCAL REVAR                  | MICRIPAU                                   | VALIBLIAI (30)                                                                                                    |             |
| 25 September 25 0              | angroun is 2                               | and and a state of the state of the state of | 1,039,202,9 |
| Tertilang situ uli mpah        |                                            |                                                                                                    |             |
|                                |                                            |                                                                                                    | 4           |
| Sheren dof:                    | Operator                                   | Vogyskanta,<br>Penyaka,                                                                                                    |             |
|                                |                                            |                                                                                                    |             |
|                                | politika                                   | NHGTYAS YOU                                                                                                    |             |

#### 4.2 Cetak Ulang Sumbangan

Menu ini digunakan untuk mencetak ulang kuitansi dalam bentuk hardcopy.

Langkah-langkahnya sebagai berikut:

- 1. Pilih menu Pembayaran Sumbangan  $\stackrel{\rightarrow}{\rightarrow}$  Cetak Ulang Sumbangan.
- 2. Klik tombol Tampilkan untuk memilih mahasiswa yang kuitansi sumbangannya ingin dicetak ulang.
- 3. Klik tombol 🗹 untuk memilih mahasiswa.
- 4. Akan muncul popup histori sumbangan. Pilih angsuran sumbangan yang ingin dicetak ulang dengan mengklik tombol 🙆.

| List Kuitansi         |                   |                     |                  |       |
|-----------------------|-------------------|---------------------|------------------|-------|
| Nama                  | NING TYAS YULL    |                     |                  |       |
| No Tes                |                   |                     |                  |       |
| 5454                  | 60001003          |                     |                  |       |
| Fakulas               | Malematika dan II | mu Pengelahnan Alam |                  |       |
| Program Sludi         | FISIKA            |                     |                  |       |
| NETRON - POT KUTTANGA | 13.0000           | AND STRAT           | комина (вет) сал | R III |
| 1 52010.000002        | 2010 - Canji      | angauran ke2        | 1.000.000.00     | a)    |

5. Akan muncul detail angsuran. Klik tombol Cetak untuk mencetak.

| Nama             | NINGTYAS YUU                            | Pencarian       |                      |
|------------------|-----------------------------------------|-----------------|----------------------|
| NIM              | 00001003                                | No.<br>Kurtansi | \$2010.000002        |
| Fakultas         | Matematika dan limu Pergetahuan<br>Alam | Status          | Belum Diventiliera   |
| Program<br>Studi | HSIKA                                   | Tanggal         | 23 September<br>2010 |
| ANUSURAN         | NUMPS                                   | AL (B) (        |                      |
| angearan ke?     |                                         |                 | 1.000.000.00         |

6. Saat muncul *dialog box*, klik **Print** atau **Ok** untuk mencetak.

#### 4.3 Batal Sumbangan

3.

Menu ini digunakan untuk membatalkan pembayaran sumbangan mahasiswa.

Langkah-langkahnya sebagai berikut:

- 1. Pilih menu Pembayaran Sumbangan  $\vec{\phantom{a}}$  Batal Sumbangan.
- Pilih mahasiswa yang histori pembayaran sumbangannya ingin dibatalkan dengan mengklik tombol Tampilkan. Prosesnya sama seperti pada menu Sumbangan. Dengan catatan sumbangan tersebut belum diverifikasi.

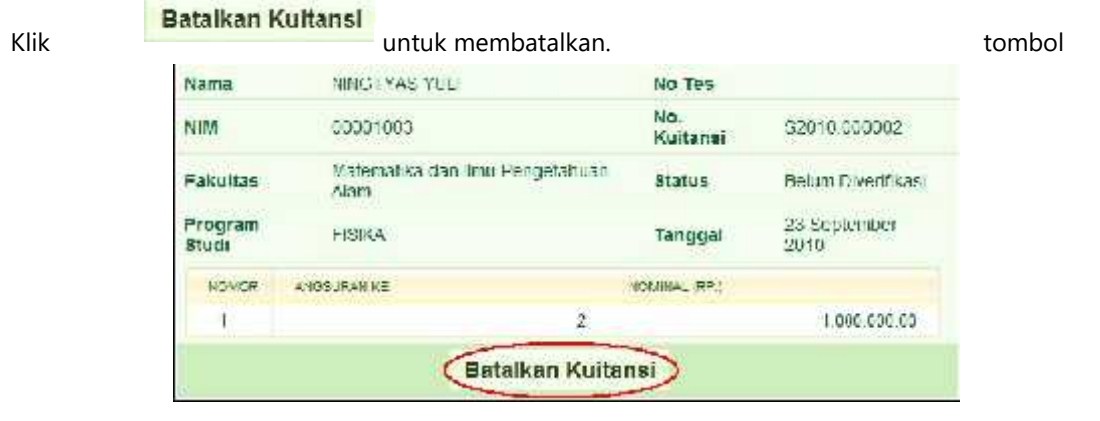

#### 4.4 Verifikasi Sumbangan

Menu ini digunakan untuk memverifikasi sumbangan yang telah dilakukan seorang mahasiswa.

Langkah-langkah untuk memverifikasi sumbangan:

- 1. Pilih menu **Pembayaran Sumbangan**  $\stackrel{\rightarrow}{\rightarrow}$  **Verifikasi Sumbangan**.
- 2. Klik tombol **Tampilkan** untuk memilih daftar angsuran yang ingin diverifikasi. Prosesnya sama seperti pada menu **Sumbangan**.
- 3. Klik tombol 🖾 pada angsuran yang ingin diverifikasi.
- 4. Akan muncul halaman verifikasi, klik tombol Verifikasi.

| Nama             | NINGTYAS YULI                           | No Tes          |                      |
|------------------|-----------------------------------------|-----------------|----------------------|
| NIM              | 00001003                                | No.<br>Kuitansi | 52010.000004         |
| Fakultas         | Matematika dan Ilmu Pengelahuan<br>Alam | Status          | Bellum Diventikasi   |
| Program<br>Studi | F.S.KA                                  | Tanggal         | 23 September<br>2010 |
| NOMOR            | ANGSURAN KE                             | NOMINAL (R.P.)  |                      |
| 4                | 3                                       |                 | 1.000.000.00         |
|                  | Verifikasi                              | 5.              |                      |

#### 4.5 Unverifikasi Sumbangan

Menu ini digunakan untuk meng-unverifikasi kuitansi sumbangan.

Langkah-langkah untuk meng-unverifikasi sumbangan sama seperti pada menu Verifikasi Sumbangan.

#### 4.6 Histori Sumbangan

Menu ini digunakan untuk melihat histori sumbangan mahasiswa.

Langkah-langkahnya sebagai berikut.

- 1. Pilih menu **Pembayaran Sumbangan** Histori Sumbangan.
- 2. Cari mahasiswa yang ingin dilihat histori pembayaran sumbangannya. Proses pencarian sama seperti pada menu **Sumbangan**.
- 3. Akan tampil halaman detail histori sumbangan seperti gambar di bawah:

| No   | les               |                      |                    |                |                |
|------|-------------------|----------------------|--------------------|----------------|----------------|
| NIM  |                   |                      | 00001003           |                |                |
| Nan  | na                |                      | NING TYAS YUL      | E.             |                |
| l ak | ultas             |                      | Matematika dan     | limu Pengetahu | an Alam        |
| Pro  | gram Studi        |                      | L ISIKA            |                |                |
| Bun  | nbangan yang hari | us dibayarkan (Rp)   | 3.400.000,00       |                |                |
| List | Pembayaran Sun    | nbangan yang telah d | Illakukan          |                |                |
| NO   | NO PENRAYARAN     | TANGGAL BAYAR        | PERIODE            | AAMA KF        | NOMINAL (RP.)  |
| 1    | \$2010.000004     | 23 Geptember 2010    | 2010/2011 - Garjil | Angsuran 3     | 1.000.000,00   |
|      |                   |                      |                    | lotal          | 1.000.000,00   |
|      |                   |                      |                    | Marih Kurana   | 2 2010 2000 00 |

## 5 REFERENSI PEMBAYARAN

Menu ini digunakan mengelola data referensi yang berhubungan dengan pembayaran mahasiswa. Pada menu ini semua sub menu diberikan fasilitas untuk menambah (tekan tombol **Tambah**), mengubah (tekan tombol

), menghapus (tekan tombol **Hapus** atau <sup>IIII</sup>), menampilkan dan melihat detail (tekan tombol atau ) dari data-data referensi yang ada, dan keseluruhan proses tersebut dilakukan dengan cara yang sama.

#### 5.1 Periode

Menu ini digunakan untuk menambah daftar periode belajar mengajar yang dilakukan dalam sebuah perguruan tinggi. Menu ini diakses oleh pengguna di setiap semester. Di setiap awal semester, pengguna diharuskan mengaktifkan periode tahun ajaran yang sedang aktif, sebelum semua kegiatan transaksi pembayaran dilakukan.

Langkah-langkah untuk dapat menggunakan menu ini sebagai berikut:

- 1. Pilih menu **Referensi Pembayaran**  $\stackrel{\rightarrow}{\rightarrow}$  **Periode**.
- 2. Untuk menambah data, tekan tombol **Tambah**.

| 69.0  | 1  | L 20 Ce   37 > | >>            | 👍 Lambat | Impro |
|-------|----|----------------|---------------|----------|-------|
| NOMOR | ñ  | PERIODE        | TAHUN PERIODE | STATUS   | AK51  |
| 1     | 14 | Ganjil         | 2011/2012     | Tidak    | 2     |
| 2     | 1  | Genap          | 2010/2011     | ∣id∋k    | 1     |
| 3     | 10 | Ganjil         | 2010/2011     | Aktif    | 1     |

3. Akan muncul halaman pengisisan data, isikan datadata yang diperlukan, lalu tekan tombol **Simpan**.

| h Periode    |             |            |  |
|--------------|-------------|------------|--|
| ahun Periode | 2010/2011 • |            |  |
| Periode      | Ganjil      | <b>y</b> 4 |  |
| Status       | Set Aktif   |            |  |
|              | (Simpan)    | Batal      |  |

5

4. pada kolom Aksi. Isikan data terbarunya lalu tekan tombol Simpan.

| < e - 14 | 1   | 20 Ini 37 > | 👍 Tembah      | Hapus  |      |
|----------|-----|-------------|---------------|--------|------|
| NOMOR    | 6.1 | PERIODE     | TAHUN PERIODE | STATUS | AKSI |
| 1        | 0   | Ganjil      | 2011/2012     | Tidak  | (P)  |
| 2        |     | Genap       | 2010/2011     | ⊤idak  | 1    |
| з        |     | Ganjil      | 2010/2011     | Aktif  | 1    |

 Untuk menghapus data periode, beri tanda centang pada data yang ingin dihapus, lalu tekan tombol Hapus. Akam muncul halaman konfirmasi penghapusan, tekan tombol Hapus untuk melanjutkan atau Batal untuk membatalkan.

| << .  | < 1 | 20 dad 37 > | 🛉 Tannah      | Hapus   |      |
|-------|-----|-------------|---------------|---------|------|
| NOMOR |     | PERIODE     | TAHUN PERIODE | SUTATIS | 4851 |
| 1     |     | Ganji       | 2011/2012     | Tidak   | 1    |
| 2     | 164 | Genap       | 2010/2011     | Tidak   | 2    |
| з     | 1   | Ganji       | 2010/2011     | Aktif   | 1    |

6. Untuk mencari periode tahun, isikan field Tahun Periode kemudian tekan tombol **Tampilkan**. **Manajemen Periode** 

| Tahu       | i Pei | an<br>iode                       | 2010<br>Tampilkan »        |                           |                |
|------------|-------|----------------------------------|----------------------------|---------------------------|----------------|
| 22 1       | . 1   | 2 dad 2 ->                       | >>                         | 👃 Tembeh                  | Habits         |
| NOMOR      | 1     | 2 dati 2 S                       | >><br>TAHUN PERIODE        | Tembeh<br>STATUS          | Hallins<br>LKS |
| NOMOR<br>1 | 1     | -2 dati 2 -><br>PFRIODF<br>Genap | TANUN PERIODE<br>2010/2011 | Fambah<br>status<br>Tidak | Ballins<br>AKS |

#### 5.2 Bank

Menu ini digunakan untuk mengelola data-data Bank.

Langkah-langkah untuk dapat menggunakan menu ini seperti berikut:

- 1. Pilih menu **Referensi Akademik**  $\stackrel{\rightarrow}{\rightarrow}$  **Bank.**
- 2. Untuk menampilkan, menambah dan mengubah data bank, sama seperti penjelasan pada menu sebelumnya.

| Noma Danang            |                  |               | -1                                                                                                    | Tember Berr<br>Nana Badi |                         |
|------------------------|------------------|---------------|----------------------------------------------------------------------------------------------------|--------------------------|-------------------------|
| Alemai Cebeng          |                  |               |                                                                                                    | Nerra Cabang             |                         |
|                        | Tampilkan =      |               |                                                                                                    | - women weeks            |                         |
|                        |                  |               |                                                                                                    |                          | Circuit Rated           |
| < 15.4r6               | a (2001)         | 1202020       | -Tambah                                                                                                    |                          | Simplan Baca            |
| 1 Bank Academ          | Ica cabang legia | Ji Joga Barat | (2) 2 n                                                                                                    |                          |                         |
| 2 Dank DRI             | Cabang Gelavan   | JI. Affendi   | 2 3 11 1                                                                                                    | and intuk a              | engubah data referensi. |
| 0.2245 - 2110/2012/245 |                  |               | and the second second se |                          |                         |
| 070 9330524            |                  |               |                                                                                                    |                          |                         |

- 3.
- 4. Untuk melihat detail rekening suatu bank, tekan tombol rekening suatu bank, tekan tombol **Tambah**, kemudian isikan data yang diminta. Untuk menghapus data rekening tandai rekening yang ingin dihapus dan tekan tombol **Hapus**, untuk mengubah tekan tombol **D** pada kolom **Aksi**.

|                       |                  | 2              |              | amont amont                                                                                                    |                          |                  |
|-----------------------|------------------|----------------|--------------|----------------------------------------------------------------------------------------------------|--------------------------|------------------|
|                       | NEWSER APARA     | CARANIC        | AT AMA'T     | AN                                                                                                    |                          |                  |
|                       | 1 Леня Асновника | ingen (B) (B)  | at ange Kere | 2 6 1                                                                                                    |                          |                  |
|                       | 2 Bank BRI       | Cabang Cejayan | 31. Affandi  | 1. (2) 1                                                                                                    |                          |                  |
|                       | 25               |                | 12.          | and the second second second second second second second second second second second second second second second |                          |                  |
| Detail Rekening E     | ank BRI          |                | -            | Konlirmasi Hapus Man                                                                                             | ajemen Rekening          |                  |
| abanp: Cabang Cejayan |                  |                |              | Menghapus Mana                                                                                                   | ajemen Rekenin           | q                |
|                       |                  |                |              | Anda akan menghasus M                                                                                            | arajemen Rekening der    | igan nama ( keda |
|                       |                  | 📥 Tambat.      | wapun Kembal | 1. 111-23456                                                                                                    |                          |                  |
| ionan 🔁               | KOOC ROKENIK     | 0              | AKS          | Anatak anda uski                                                                                                 |                          |                  |
| 117 23/56             |                  |                | Q            |                                                                                                    |                          |                  |
| Tambah Releasing      |                  |                |              | → Hapus                                                                                                    |                          |                  |
| Kode CCA              |                  |                |              | Data yang sodian d                                                                                               | lihopus idak dapat diken | ibelikar lag     |
| Nama COA              |                  | and a second   |              | → Batal                                                                                                    |                          |                  |
| Kode Reichting        |                  | 1000           | 50.          | Deter u erugt spos (                                                                                             | na na na na haotra.      |                  |
|                       | Simpan Batal     |                |              |                                                                                                    |                          |                  |
|                       |                  |                |              | Daftar Kode Penerima                                                                                             | an                       |                  |
|                       |                  |                |              | ×                                                                                                    |                          |                  |
|                       |                  |                |              | Pencautan                                                                                                    |                          |                  |
|                       |                  |                |              | SERVICE CONTRACTOR                                                                                               |                          |                  |
|                       |                  |                |              | - tracks                                                                                                    | а;                       |                  |
|                       |                  |                |              | 115-11 <b>7</b>                                                                                                  |                          |                  |
|                       |                  |                |              | HINES KODEDON<br>1 1-0020 - ARTO-P                                                                               | Wastine .                |                  |

#### 5.3 Jenis Biaya

Menu ini digunakan untuk mengelola data-data jenis biaya pembayaran yang dilakukan mahasiswa.

Langkah-langkah untuk menampilkan, menambah, menghapus atau mengubah, sama seperti langkah yang dijelaskan pada menu sebelumnya.

| ijelaskan pada me             | na sebelanniya.     |        |           |        |                                                             |
|-------------------------------|---------------------|--------|-----------|--------|-------------------------------------------------------------|
| Pencarian                     |                     |        |           |        | Konfinnasi Hapus Manajemen Jenisbiaya                       |
| Nama Kelomook Jenis<br>Juuya  | SEMUA 🔄             |        |           |        | Menghapus Manajemen Jenisbiaya                              |
| Norra: Jurris Braya.          |                     |        |           |        | Anda akan menghapus Manajeman Jerushiaya dengan barsa ( kod |
|                               | Tamplikan »         |        |           |        | t. Asuransi                                                 |
|                               |                     |        |           |        | L Apakah anda yakin?                                        |
| e e 10 in 11 e er             |                     |        | 👍 Taribeh | Hear   | Hapux                                                       |
| OWOR 🔄 KANAA JENIS BIAA       | NANA KELOWOOK JENIS | STATUS | COR AND   | · AKSI | Data vang sudah dihapus toak dapat dikempalikan lagi        |
| 1 🔄 Asuransi                  | Loin-Iain           | Aidtt  |           | 102    | 🗃 Batal                                                     |
| 2 😸 Biaya Prakuluan           | Lan ian             | Astr   |           | 1      | Ratal menghapus dan menutup dialogi ni                      |
| Tambah Jenis Biaya            |                     |        |           |        |                                                             |
| Nama Kelompok Jeres<br>Brayta | _ нинт              |        |           |        | Setur Facer a Lan                                           |
| Kode COA                      |                     | -0,    |           |        | Barbari                                                     |
| Nama COA                      |                     |        |           |        | advert kopk box amatine test                                |
| Nama Jens Biaya               |                     |        | *         |        | T that Server (2)<br>T 1122 Server (3)                      |
| Status                        | Set Akut            |        |           |        | 1 · · · · · · · · · · · · · · · · · · ·                     |
|                               | (Simpan) Batal      |        |           |        |                                                             |

#### 5.4 Jenis Pembayaran

Menu ini digunakan untuk mengelola data-data jenis pembayaran yang akan dilakukan oleh mahasiswa baru maupun lama.

Langkah-langkah untuk menampilkan, menambah, mengubah dan menghapus data sama seperti pada menu sebelumnya. Untuk melihat detail jenis pembayaran, tekan tombol 💟 pada kolom Aksi.

#### 5.5 Setting Pembayaran

Menu ini digunakan untuk melakukan pengaturan tarif pembayaran. Pengaturan tarif pembayaran ini dilakukan di setiap awal semester.

Langkah-langkah untuk pedaftaran langganan kunjungan :

- 1. Pilih menu **Referensi Akademik** → Setting Pembayaran.
- 2. Untuk menambah data, prosesnya sama seperti yang dijelaskan pada menu **Jenjang**, pengguna

menekan tombol 🕂 Tambah , kemudian isikan data-data yang diperlukan, lalu klik Simpan.

- 3. Untuk menghapus dan mengubah, prosesnya sama seperti pada menu sebelumnya.
- 4. Untuk melihat detail setting pembayaran, klik tombol Ď pada kolom Aksi.
- Untuk menyalin setting pembayaran pada periode sebelumnya, klik tombol Kopi Tarif, lalu isikan Periode Sumber yang ingin di ambil data setting pembayarannya dan Periode Tujuan, lalu klik Copy.

| POINT             | n               | T/HUSI<br>PLEOUL                       | шанты  | PRURAWRAN         | SELOURING            | FROOR/MI<br>STUDI      | 31.12                                                        | HANN RANK                 | PERBAYARAN    | PEREMURIA      | 54.83 |
|-------------------|-----------------|----------------------------------------|--------|-------------------|----------------------|------------------------|--------------------------------------------------------------|---------------------------|---------------|----------------|-------|
| 1                 |                 | 2010/2011<br>Caryl                     | 2010   | Pembayaran<br>KHS | Uclombang<br>1       | accoorst               | solokta<br>Nasional<br>Masuk<br>Pergunian<br>Tingg<br>Negeri | Bank<br>Accolemite<br>• 1 | 3 Mai<br>2010 | 12 Mei<br>2010 | * >   |
| 5                 | - File          | 2010/2011<br>Canji                     | 2010   | Pambagaran<br>KHS | Gelombang<br>1       | FICI 03134             | Periatus tran<br>Potonsi<br>Akademinik                       | Ranit<br>Academica        | 3 MAI<br>2010 | 12 Mai<br>2010 | 1 1   |
| OF                | ٩Y              | TARI                                   | F      |                   |                      |                        |                                                              |                           |               |                |       |
| Cop               | PY              | TARI<br>Tarif                          | F      |                   |                      |                        |                                                              |                           |               |                |       |
| Coj<br>Por        | PY<br>Py<br>rod | TARI<br>Tarlf<br>Ic Sumbo              | F      |                   | 2008/200             | J9 Cahjil              |                                                              |                           |               |                |       |
| Cop<br>Por<br>Par | PY<br>rod       | TARI<br>Tarlf<br>Ic Sumbo<br>Ie Tujuan | F<br>v |                   | 2008/200<br>2010/201 | UU Canjil<br>11-Ganjil |                                                              |                           |               |                |       |

Menu Referendi Akademik ini digunakan untuk mengelola seluruh data referensi yang nantinya digunakan untuk kegiatan akademik dan pembayaran. Data-data yang dikelola tersebut seperti daftar jenjang studi, daftar fakultas dan program studi yang tersedia di perguruan tinggi tersebut, data mahasiswa, daftar gelombang pembayaran masuk mahasiswa, daftar jenis jalur masuk mahasiswa dan daftar jenis-jenis periode tahun ajaran.

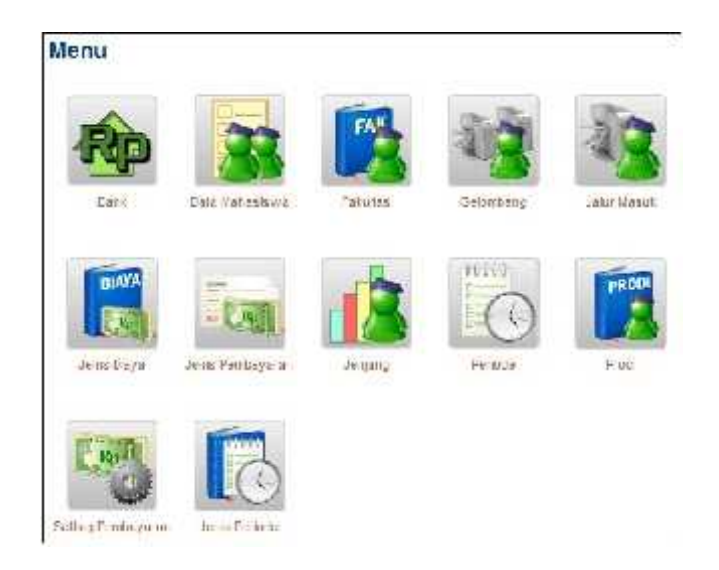

#### 6.1 Jenjang

Menu ini digunakan untuk mengelola jenjang pendidikan mahasiswa.

Langkah-langkah untuk menampilkan, menambah, menghapus, dan mengubah data adalah sebagai berikut:

- 1. Pilih menu **Referensi Akademik** Jenjang.
- **2.** Pada halaman Manajemen Jenjang, untuk mencari data jenjang, isikan **Kode Jenjang** pada *textfield* yang disediakan pada *form* Pencarian, kemudian tekan tombol **Tampilkan**:

| Manajemen 🗸  | lenjang           |          |          |       |
|--------------|-------------------|----------|----------|-------|
| Pencarian    |                   |          |          |       |
| Koda Janjang | S1<br>Tampilkan = |          |          |       |
| 30 < 1155    | L                 |          | 📲 Tangal | Hopus |
| T FONON      | HODE JENJANG      | HIMD JE  | 1JANG    | AKal  |
| 1 🔟 81       |                   | eirala t |          | 1     |

Jika pencarian berhasil, maka akan langsung ditampilkan, seperti gambar di atas.

3. Untuk melakukan penambahan, tekan tombol **tekan**, kemudian *user* akan diarahkan ke halaman *form* input. Isikan Kode Jenjang dan Nama Jenjang, kemudian tekan Simpan untuk menyimpan data tersebut, atau Batal untuk membatalkan.

| Manajemen Jenj | jang             |   |
|----------------|------------------|---|
| Tamboh Jenjang |                  |   |
| Rode Jonging   | 82               |   |
| Nama Jenjarg   | Obrata 2 Maister | - |
|                | Simpan Batal     |   |

Tanda \* menandakan kalau *field* tersebut harus diisi.

- 4. Untuk melakukan penghapusan data, langkah-langkahnya sebagai berikut:
  - Pilih data pegawai yang akan dihapus dengan memberi tanda checklist pada button check box.
  - Tekan tombol **Hapus**.

|       |     |              | No. AND AND AND AND AND AND AND AND AND AND |       |
|-------|-----|--------------|---------------------------------------------|-------|
| IOMOR |     | KODE JENJANG | NAMA JENJANO                                | AK SI |
| 1     | 123 | D1           | Diploma 1                                   | 1     |
| 2     |     | D2           | Diploma2                                    | 1     |
| 3     | 10  | D3           | Diploma 3                                   | 1     |

**5.** Untuk melakukan pengubahan data jenjang, tekan tombol pada kolom Aksi, lalu isikan data baru pada form input, dan tekan tombol **Simpan**.

| sec - c - 1-11 fac 11 -> ->> |   |              | 📫 Tambah       | Lapus      |
|------------------------------|---|--------------|----------------|------------|
| NOMOR                        |   | KODE JENJING | HIMIY JEWJANIG | AKSI       |
| 1                            | 5 | U*           | Diploma 1      | $\bigcirc$ |
| 2                            |   | 6/2          | Diploma2       | 1          |
| 3                            |   | 00           | Diploma 3      | 2          |
| 4                            |   | E4           | Diploma 4      | 2          |

#### 6.2 Fakultas

Menu ini digunakan untuk menampilkan data fakultas.

Langkah-langkah untuk menampilkan data fakultas sama seperti langkah-langkah untuk menampilkan data pada menu **Jenjang** di atas.

#### 6.3 Prodi

Menu ini digunakan untuk menampilkan data program studi.

Langkah-langkah untuk menampilkan data program studi sama seperti langkah-langkah untuk menampilkan data pada menu **Jenjang** di atas.

#### 6.4 Data Mahasiswa

Menu ini digunakan untuk mengelola data mahasiswa.

Langkah-langkah untuk menampilkan, mengubah dan melihat detail data mahasiswa sama seperti pada menu **Bank**.

#### 6.5 Gelombang

Menu ini digunakan untuk menampilkan data Gelombang masuk mahasiswa. Langkah untuk menampilkan data sama seperti pada menu **Jenjang**.

#### 6.6 Jalur Masuk

Menu ini digunakan untuk menampilkan jalur masuk mahasiwa. Langkah untuk menampilkan data sama seperti pada menu **Jenjang**.

#### 6.7 Jenis Periode

Menu ini digunakan untuk menampilkan data-data jenis periode ajaran.

#### Manajemen Jenis Periode

| NOUDR | JENIS PERIODE   | PERIODE |
|-------|-----------------|---------|
|       | Gangi           | Garji   |
| 2     | Genap           | Gerap   |
| 3     | Perbalkan Gasa  | Gar     |
| 4     | Perbalkar Genap | Genap   |
|       |                 |         |